## Using Optimization Software for Solving Linear Systems with integer coefficients Abbas Abdelaziz Gumaa Mahmoud Abdlmoneim fadil

Department of Mathematics, Alzaiem Alazhari University, Sudan.

#### ABSTRACT

This study examines the use of optimization application software to solve linear systems because there are some complex linear systems that do not have a single solution, but an optimal solution among a set of solutions. The study was based on a linear system as a case study, which was solved using Excel and SimSolve as software designed using the traditional methods to solve the linear system under investigation. The same system was also solved again using the optimization software; Excel Solver and Lindo 6.1, where there was no difference in the correct solution in both ways. Then, the linear system, which used as a case study, was modified to become more complex, as the number of equations became greater than the number of variables. When the new system was resolved using the mentioned software, the results were in favor of the optimization software Solver and Lindo 6.1; they succeeded in providing solutions with a margin of error, while, Excel and SimSolve software, designed with traditional algorithms, failed to achieve a result. Based on these results, the study recommends introducing optimization software within the mathematics curriculum in the advanced stages of the educational system and training both the teachers as well as their students to use such software in order to reduce the time and effort required for solving traditional systems, and to obtain best results when solving these systems. It is recommended making use of information and communication technologies that made learning mathematics more easily and increase reliability on mathematical models in solving life problems

*Keywords:* linear systems, optimization software, information technology, and life problems.

### Introduction

In this paper we will try to take advantage of the great development in the field of software to employ them in the direction of building mathematical models and resolution.

The aims look for optimization programs to solve systems of linear equations and so these methods requiring less mathematical skills and effort mentally contributes to less than reliable in various applications for non-specialists in mathematics. And then compare this software to find the difference between them and the errors if it is existing. The study helps to shorten the time in the solution of linear systems using some ready-made software with less effort and small errors. Also, through the study note that can non-professionals in the field of mathematics to deal with linear systems.

#### 1. Case Study:

In this case the coefficients of the variables are integer numbers and the number of the equations = number of variables. There are 10 equations of 10 variables x1, x2, x3, ..., x10

3X1+X2+2X3+4X4+2X5+8X6+4X7-X8-X10 = 7

-X1+3X2+X3-2X4-X5+4X6+5X7-2X8-3X9+7X10 = -28

5X1-X2+3X4+9X5-2X6-X7-4X8+5X9+X10 = 49

2X1+2X2-X3+4X4+8X5-12X6+3X7+2X8-X9-9X10 = 1

X1+11X2-5X3-2X4-X5+8X7+X8-2X9+4X10 = -36

12X1+5X2+2X3+7X5+20X6-9X7-9X8+6X9 =32

8X1-2X2+6X3-5X4+6X5+10X6-13X7-4X9+10X10 = 18

17X2+2X3-X4+3X5+6X6+5X7+2X8-6X9+4X10 = -9

7X1-10X4+2X5-3X7+X8+X9+X10 = -2

13X1+8X2+2X3-7X4+X5-6X6+2X7+3X8+2X9+X10 = 21

# 2. Solution of case study 1 using Excel Solver:

Enter the data (linear system), see Figure (1)

| C  |    |     |                |
|----|----|-----|----------------|
|    | C1 | - ( | f <sub>×</sub> |
|    | Α  | В   | С              |
| 1  | 0  | 7   | <u> </u>       |
| 2  | 0  | -28 | _              |
| 3  | 0  | 49  |                |
| 4  | 0  | 1   |                |
| 5  | 0  | -36 |                |
| 6  | 0  | 32  |                |
| 7  | 0  | 18  |                |
| 8  | 0  | -9  |                |
| 9  | 0  | -2  |                |
| 10 | 0  | 21  |                |
|    |    |     |                |

## Figure (1): Case Excel input

The solution report is shown in Figure (2)

|    | A B                                    | С       | D                     | E           |   |  |  |  |  |  |  |
|----|----------------------------------------|---------|-----------------------|-------------|---|--|--|--|--|--|--|
| 1  | Microsoft                              | t Excel | 12.0 Answer Re        | port        |   |  |  |  |  |  |  |
| 2  | 2 Worksheet: [case study 1.xlsx]Sheet2 |         |                       |             |   |  |  |  |  |  |  |
| 3  | ص Report Created: 08/22/2016 07:14:11  |         |                       |             |   |  |  |  |  |  |  |
| 4  |                                        |         |                       |             |   |  |  |  |  |  |  |
| 5  |                                        |         |                       |             |   |  |  |  |  |  |  |
| 6  | Target Cell (Max)                      |         |                       |             |   |  |  |  |  |  |  |
| 7  | NONE                                   |         |                       |             |   |  |  |  |  |  |  |
| 8  |                                        |         |                       |             |   |  |  |  |  |  |  |
| 9  |                                        |         |                       |             |   |  |  |  |  |  |  |
| 10 | Adjustable Cells                       |         |                       |             |   |  |  |  |  |  |  |
| 11 | Cell                                   | Name    | <b>Original Value</b> | Final Value |   |  |  |  |  |  |  |
| 12 | \$C\$1                                 |         | 0                     | -2.00000    |   |  |  |  |  |  |  |
| 13 | \$C\$2                                 |         | 0                     | 1.00000     |   |  |  |  |  |  |  |
| 14 | \$C\$3                                 |         | 0                     | 5.00000     |   |  |  |  |  |  |  |
| 15 | \$C\$4                                 |         | 0                     | 1.50000     |   |  |  |  |  |  |  |
| 16 | \$C\$5                                 |         | 0                     | 3.00000     |   |  |  |  |  |  |  |
| 17 | \$C\$6                                 |         | 0                     | 0.25000     |   |  |  |  |  |  |  |
| 18 | \$C\$7                                 |         | 0                     | -1.00000    |   |  |  |  |  |  |  |
| 19 | \$C\$8                                 |         | 0                     | 6.00000     |   |  |  |  |  |  |  |
| 20 | \$C\$9                                 |         | 0                     | 10.00000    |   |  |  |  |  |  |  |
| 21 | \$C\$10                                |         | 0                     | 2.00000     |   |  |  |  |  |  |  |
| 22 |                                        |         |                       |             | - |  |  |  |  |  |  |
| 22 |                                        |         |                       |             |   |  |  |  |  |  |  |

## Figure (2): Excel Answers

The following table Table (1) shows the answers by Excel Solver

| Table (1): Excel Case 1 Answers |            |    |    |            |    |    |            |            |            |     |
|---------------------------------|------------|----|----|------------|----|----|------------|------------|------------|-----|
| Variable                        | <b>X</b> 1 | X2 | X3 | <b>X</b> 4 | X5 | X6 | <b>X</b> 7 | <b>X</b> 8 | <b>X</b> 9 | X10 |

|       | r  | 1 |   |     |   |      |    |   |    |   |
|-------|----|---|---|-----|---|------|----|---|----|---|
| Value | -2 | 1 | 5 | 1.5 | 3 | 0.25 | -1 | 6 | 10 | 2 |

Table (2) shows the substitutions of the above values of the variables in the first case study to find the errors of the solutions if it exists. The error represents the deference between constant and the final value produced from substitution

| Table (2): verification of Excel solution |          |                    |           |  |  |  |  |  |
|-------------------------------------------|----------|--------------------|-----------|--|--|--|--|--|
| Equation                                  | Constant | Substitution Value | The error |  |  |  |  |  |
| Equation                                  | 7        | 7                  | 0         |  |  |  |  |  |
| 1                                         |          |                    |           |  |  |  |  |  |
| Equation                                  | -28      | -28                | 0         |  |  |  |  |  |
| 2                                         |          |                    |           |  |  |  |  |  |
| Equation                                  | 49       | 49                 | 0         |  |  |  |  |  |
| 3                                         |          |                    |           |  |  |  |  |  |
| Equation                                  | 1        | 1                  | 0         |  |  |  |  |  |
| 4                                         |          |                    |           |  |  |  |  |  |
| Equation                                  | -36      | -36                | 0         |  |  |  |  |  |
| 5                                         |          |                    |           |  |  |  |  |  |
| Equation                                  | 32       | 32                 | 0         |  |  |  |  |  |
| 6                                         |          |                    |           |  |  |  |  |  |
| Equation                                  | 18       | 18                 | 0         |  |  |  |  |  |
| 7                                         |          |                    |           |  |  |  |  |  |
| Equation                                  | =9       | =9                 | 0         |  |  |  |  |  |
| 8                                         |          |                    |           |  |  |  |  |  |
| Equation                                  | -2       | -2                 | 0         |  |  |  |  |  |
| 9                                         |          |                    |           |  |  |  |  |  |
| Equation                                  | 21       | 21                 | 0         |  |  |  |  |  |
| 10                                        |          |                    |           |  |  |  |  |  |

## 3. Solution of Case Study 1 using LINDO:

Input the system in Lindo like in Figure (3)

| Kara LINDO - [D:\personal\my res\conc\Research\case study 1.ltx] |
|------------------------------------------------------------------|
| 🚟 File Edit Solve Reports Window Help                            |
|                                                                  |
| Max                                                              |
| x1                                                               |
| St                                                               |
| 3X1+X2+2X3+4X4+2X5+8X6+4X7-X8-X10 = 7                            |
| -X1+3X2+X3-2X4-X5+4X6+5X7-2X8-3X9+7X10 = -28                     |
| 5X1-X2+3X4+9X5-2X6-X7-4X8+5X9+X10 = 49                           |
| 2X1+2X2-X3+4X4+8X5-12X6+3X7+2X8-X9-9X10 = 1                      |
| X1+11X2-5X3-2X4-X5+8X7+X8-2X9+4X10 = -36                         |
| 12X1+5X2+2X3+7X5+20X6-9X7-9X8+6X9 =32                            |
| 8X1-2X2+6X3-5X4+6X5+10X6-13X7-4X9+10X10 = 18                     |
| 17X2+2X3-X4+3X5+6X6+5X7+2X8-6X9+4X10 = -9                        |
| 7X1-10X4+2X5-3X7+X8+X9+X10 = -2                                  |
| 13X1+8X2+2X3-7X4+X5-6X6+2X7+3X8+2X9+X10 = 21                     |
| end                                                              |
| Freex1                                                           |
| Freex2                                                           |
| Freex3                                                           |
| Freex4                                                           |
| Freex5                                                           |
| Freex6                                                           |
| Freex7                                                           |
| Freex8                                                           |
| Freex9                                                           |
| Freex10                                                          |

#### Figure (3): Lindo input

Then the solution seen in Figure (4).

| P OPTIMUM | FOUND AT STEP     | 10           |
|-----------|-------------------|--------------|
| OBJE      | CTIVE FUNCTION VA | LUE          |
| 1)        | -2.000000         |              |
| VARIABLE  | VALUE             | REDUCED COST |
| X1        | -2.000000         | 0.00000      |
| X2        | 1.000000          | 0.00000      |
| X3        | 5.000000          | 0.00000      |
| X4        | 1.500000          | 0.00000      |
| X5        | 3.000000          | 0.00000      |
| X6        | 0.250000          | 0.00000      |
| X7        | -1.000000         | 0.00000      |
| X8        | 6.000000          | 0.00000      |
| X10       | 2.000000          | 0.00000      |
| Х9        | 10.000000         | 0.00000      |

## Figure (4): Case 1 Lindo Answer

The following Table (3) shows the answers by LINDO.

## Table (3): Lindo Case 1 Answers

| Table (3): Lindo Case 1 Answers |    |    |    |            |    |    |            |            |           |     |
|---------------------------------|----|----|----|------------|----|----|------------|------------|-----------|-----|
| Variable                        | X1 | X2 | X3 | <b>X</b> 4 | X5 | X6 | <b>X</b> 7 | <b>X</b> 8 | <b>X9</b> | X10 |

| Value         -2         1         5         1.5         3         0.25         -1         6         10         2 |
|----------------------------------------------------------------------------------------------------|
|----------------------------------------------------------------------------------------------------|

Table (4) shows the substitutions of the above values of the variables in the first case study to find the errors of the solutions if it exists. The error represents the deference between constant and the final value produced from substitution.

| Table (4): Lindo Case 1 verification |          |                    |           |  |  |  |  |  |  |
|--------------------------------------|----------|--------------------|-----------|--|--|--|--|--|--|
| Equation                             | Constant | Substitution Value | The error |  |  |  |  |  |  |
| Equation                             | 7        | 7                  | 0         |  |  |  |  |  |  |
| 1                                    |          |                    |           |  |  |  |  |  |  |
| Equation                             | -28      | -28                | 0         |  |  |  |  |  |  |
| 2                                    |          |                    |           |  |  |  |  |  |  |
| Equation                             | 49       | 49                 | 0         |  |  |  |  |  |  |
| 3                                    |          |                    |           |  |  |  |  |  |  |
| Equation                             | 1        | 1                  | 0         |  |  |  |  |  |  |
| 4                                    |          |                    |           |  |  |  |  |  |  |
| Equation                             | -36      | -36                | 0         |  |  |  |  |  |  |
| 5                                    |          |                    |           |  |  |  |  |  |  |
| Equation                             | 32       | 32                 | 0         |  |  |  |  |  |  |
| 6                                    |          |                    |           |  |  |  |  |  |  |
| Equation                             | 18       | 18                 | 0         |  |  |  |  |  |  |
| 7                                    |          |                    |           |  |  |  |  |  |  |
| Equation                             | =9       | =9                 | 0         |  |  |  |  |  |  |
| 8                                    |          |                    |           |  |  |  |  |  |  |
| Equation                             | -2       | -2                 | 0         |  |  |  |  |  |  |
| 9                                    |          |                    |           |  |  |  |  |  |  |
| Equation                             | 21       | 21                 | 0         |  |  |  |  |  |  |
| 10                                   |          |                    |           |  |  |  |  |  |  |

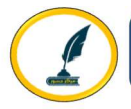

## 4. Solution of Case Study using Maxima:

Enter the system in Maxima as in Figure (5)

| Solve linear sy | rstem                  | ×                    |
|-----------------|------------------------|----------------------|
| Equation 1:     | <4+2*X5+8*X6+4*X7      | -X8-X10 = 7          |
| Equation 2:     | +5*X7-2*X8-3*X9+7      | *X10 = -28           |
| Equation 3:     | 5-2*X6-X7-4*X8+5*      | X9+X10 = 49          |
| Equation 4:     | 2*X6+3*X7+2*X8-X9      | $-9 \times X10 = 1$  |
| Equation 5:     | <5+8*X7+X8-2*X9+4      | *X10 = -36           |
| Equation 6:     | *X5+20*X6-9*X7-9*      | X8+6*X9 =32          |
| Equation 7:     | )*X6-13*X7-4*X9+1      | 0*X10 = 18           |
| Equation 8:     | <6+5*X7+2*X8-6*X9      | $+4 \times X10 = -9$ |
| Equation 9:     | *X4+2*X5-3*X7+X8+      | $x_{9}+x_{10} = -2$  |
| Equation 10:    | *X6+2*X7+3*X8+2*X      | 9+X10 = 21           |
| Variables:      | ×1, x2, x3, x4, x5, x6 | ,x7,x8,x9,x          |
|                 | ОК                     | Cancel               |

#### Figure (5): Case 1 Maxima input

Then the solution is in figure (6)

(%i2) %, numer;
(%o2) [X1=-2, X2=1, X3=5, X4=1.5, X5=3, X6=0.25, X7=-1, X8=6, X9=10, X10=2]

#### Figure (6): Case 1 Maxima Answer

The following Table (5) shows the answers by Maxima:

| Table (5): Maxima Case 1 Answers |    |    |    |     |    |      |            |    |    |     |
|----------------------------------|----|----|----|-----|----|------|------------|----|----|-----|
| Variable                         | X1 | X2 | X3 | X4  | X5 | X6   | <b>X</b> 7 | X8 | X9 | X10 |
| Value                            | -2 | 1  | 5  | 1.5 | 3  | 0.25 | -1         | 6  | 10 | 2   |

Table (6) shows the substitutions of the above values of the variables in the first case study to find the errors of the solutions if it exists. The error represents the deference between constant and the final value produced from substitution.

| Table (6): Maxima Case 1 verification |          |                    |           |  |  |  |  |  |
|---------------------------------------|----------|--------------------|-----------|--|--|--|--|--|
| Equation                              | Constant | Substitution Value | The error |  |  |  |  |  |
| Equation 1                            | 7        | 7                  | 0         |  |  |  |  |  |
| Equation 2                            | -28      | -28                | 0         |  |  |  |  |  |
| Equation 3                            | 49       | 49                 | 0         |  |  |  |  |  |
| Equation 4                            | 1        | 1                  | 0         |  |  |  |  |  |
| Equation 5                            | -36      | -36                | 0         |  |  |  |  |  |
| Equation 6                            | 32       | 32                 | 0         |  |  |  |  |  |
| Equation 7                            | 18       | 18                 | 0         |  |  |  |  |  |
| Equation 8                            | =9       | =9                 | 0         |  |  |  |  |  |
| Equation 9                            | -2       | -2                 | 0         |  |  |  |  |  |
| Equation 10                           | 21       | 21                 | 0         |  |  |  |  |  |

## 5. Solution of Case Study by using SimSolve:

Enter the matrix coefficients and the constants in SimSolve, see Figure (7)

|       | iving Log       | gic<br>or People | This utility v<br>equations in | vill solve a se<br>n N variables | t of simultaneo  | US          |    |    |    |     |
|-------|-----------------|------------------|--------------------------------|----------------------------------|------------------|-------------|----|----|----|-----|
|       |                 |                  | For more fr                    | ee utilities, vis                | sit www.livinglo | ogic.com.au |    |    |    |     |
| lumbe | er of variables | 10               |                                |                                  |                  |             |    |    |    |     |
| A     | В               | С                | D                              | E                                | F                | G           | н  | I. | J  | RHS |
| 3     | 1               | 2                | 4                              | 2                                | 8                | 4           | -1 | 0  | -1 | 7   |
| 1     | 3               | 1                | -2                             | -1                               | 4                | 5           | -2 | =3 | 7  | -28 |
| 5     | -1              | 0                | 3                              | 9                                | -2               | -1          | -4 | 5  | 1  | 49  |
| 2     | 2               | -1               | 4                              | 8                                | -12              | 3           | 2  | -1 | -9 | 1   |
| 1     | 11              | -5               | -2                             | -1                               | 0                | 8           | 1  | -2 | 4  | -36 |
| 12    | 5               | 2                | 0                              | 7                                | 20               | -9          | -9 | 6  | 0  | 32  |
| 8     | -2              | 6                | -5                             | 6                                | 10               | -13         | 0  | -4 | 10 | 18  |
| 0     | 17              | 2                | -1                             | 3                                | 6                | 5           | 2  | -6 | 4  | -9  |
| 7     | 0               | 0                | -10                            | 2                                | 0                | -3          | 1  | 1  | 1  | -2  |
| 13    | 8               | 2                | -7                             | 1                                | -6               | 2           | 3  | 2  | 1  | 21  |

## Figure (7): SimSolve input

## Then the solution as in Figure (8)

.

| SimSolve Results                                                                                                    | _ | × |
|----------------------------------------------------------------------------------------------------|---|---|
| CONCLUSION:                                                                                                    |   | ^ |
| $\begin{array}{l} A &= -2 \\ B &= 1 \\ C &= 5 \\ D &= 1.5 \\ E &= 3 \\ F &= 0.25 \\ G &= -1 \\ H &= 6 \\ I &= 10 \\ J &= 2 \end{array}$ |   |   |
| Single solution exists.                                                                                                    |   |   |

#### Figure (8): SimSolve Output

The following Table (7) shows the answers by SimSolve:

| Table (7): SimSolve Case 1 Answers |    |    |    |     |    |      |            |    |    |     |
|------------------------------------|----|----|----|-----|----|------|------------|----|----|-----|
| Variable                           | X1 | X2 | X3 | X4  | X5 | X6   | <b>X</b> 7 | X8 | X9 | X10 |
| Value                              | -2 | 1  | 5  | 1.5 | 3  | 0.25 | -1         | 6  | 10 | 2   |

Table (8) shows the substitutions of the above values of the variables in the first case study to find the errors of the solutions if it exists. The error represents the deference between constant and the final value produced from substitution.

| Table (8): SimSolve Case 1 verification |          |                    |           |  |  |  |  |
|-----------------------------------------|----------|--------------------|-----------|--|--|--|--|
| Equation                                | Constant | Substitution Value | The error |  |  |  |  |
| Equation 1                              | 7        | 7                  | 0         |  |  |  |  |
| Equation 2                              | -28      | -28                | 0         |  |  |  |  |
| Equation 3                              | 49       | 49                 | 0         |  |  |  |  |
| Equation 4                              | 1        | 1                  | 0         |  |  |  |  |
| Equation 5                              | -36      | -36                | 0         |  |  |  |  |
| Equation 6                              | 32       | 32                 | 0         |  |  |  |  |
| Equation 7                              | 18       | 18                 | 0         |  |  |  |  |
| Equation 8                              | =9       | =9                 | 0         |  |  |  |  |
| Equation 9                              | -2       | -2                 | 0         |  |  |  |  |
| Equation 10                             | 21       | 21                 | 0         |  |  |  |  |

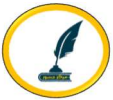

## 6. Conclusion

In the case study which is represents a sample of:

- High order system (10 equations).
- Number of equations = number of variables.
- The coeficients are integers.
- The system has a simultaneous soluntion.

Did not record any differences in the solutions and the results match, and no mistakes in all software solutions after verification.

As for the time and effort solves this system no later than the time and effort admission process.

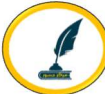

#### References

[1]A. Barry (2003). Computational methods in O.R using Lindo and Lingo (2003). Available at: http://www.abarry.ws/books/CalculationMethodsBook.pdf/

[2]Bosch, W. W., and Strickland, J. (1998). Systems of linear equations on a spreadsheet. Mathematics & Computer Education, 32, (1), 11-16.

[3]Camporesi, Roberto (2016). A Fresh Look at Linear Ordinary Differential Equations with Constant Coefficients. Revisiting the Impulsive Response Method Using Factorization. International Journal of Mathematical Education in Science and Technology, v47 n1 p82-99 2016.

[4]Carley, Holly (2014). On Solving Systems of Equations by Successive Reduction Using 2×2 Matrices. Australian Senior Mathematics Journal, v28 n1 p43-56 2014.

[5]Deane Arganbright (n. d). Innovative Uses of Excel in Linear Algebra. Department of Mathematics and Computing Science Divine Word University, Papua New Guinea. Available online at: http://atcm. mathandtech. org/EP2011 /regular\_papers / 3272011\_19192.pdf

[6]Edwards, Thomas G.; Chelst, Kenneth R.; Principato, Angela M. and Wilhelm, Thad L. (2015). Investigating Integer Restrictions in Linear Programming. Mathematics Teacher, v109 n2 p136-142 Sep 2015.

[7]El-Gebeily, M. and Yushau, B. (2008). Linear System of Equations, Matrix Inversion, and Linear Programming Using MS Excel. International Journal of Mathematical Education in Science and Technology, 39(1), 83-94.

[8]Greg Harvey (2007). Microsoft Office Excel 2007: All-in-one desk reference .Wiley Publishing, Inc.

[9]Jerome, Lawrence (2012). Generalized assignment matrix methodology in linear programming. International Journal for Technology in Mathematics Education, v19 n1 p25-41 2012.

[10]LINDO User's Manual (2003). LINDO SYSTEMS INC. Available online at: http://www.lindo.com.

[11]Macsyma system (2001). Maxima User Manual.

[12]Martin Golubitsky and Michal Dellnitz (1999). Linear algebra & differential equations using MATLAB. An International Thomson Publisher Company.

[13]Mike Brookers (2011). The Matrix Reference Manual. Imperial College – London.

[14]N. I. Danilina, N. S. Dubrovskaya, O. P. Kvasha and G. L. Samirov (1988). Computational Mathematics. Mir Publisher.

[15]O. V. Manturov and N. M. Matveev (1989). A Course of Higher Mathematics. Mir Publisher.

[16]R. L. Burden and J. D. Faires (2011). Numerical Analysis (9th ed.). Youngstown State University.

[17]Roanes-Lozano, Eugenio (2011). Some applications of algebraic system solving. International Journal for Technology in Mathematics Education; 2011, Vol. 18 Issue 3, p149.

[18]Stephen Moffat (2011). Excel 2010 Part II. Stephen Moffat & bookboon.com Available online at: http //www.bookboon.com.

[19]Yang, Der-Ching and Lin, Yung-Chi (2015). Examining the differences of linear systems between Finnish and Taiwanese textbooks. EURASIA Journal of Mathematics, Science & Technology Education, v11 n6 p1265-1281 Dec 2015.